## Digital Design with Adobe Illustrator: A Practical Guide

### Introduction

Adobe Illustrator is a powerful vector graphics editor that allows you to create stunning designs for print, web, and mobile. The Illustrator workspace is designed to be intuitive and efficient, with all the tools you need within easy reach.

In this chapter, we'll take a tour of the Illustrator workspace and learn how to navigate the different panels and menus. We'll also learn how to create and save new documents, set up artboards and units of measurement, and use selection tools and keyboard shortcuts.

#### **Creating and Editing Vector Graphics**

Vector graphics are made up of mathematical curves and shapes, which makes them infinitely scalable without losing quality. This makes them ideal for creating logos, icons, illustrations, and other design elements that need to be used at different sizes.

In this chapter, we'll learn how to create and edit vector graphics using the Pen Tool and Shape Tools. We'll also learn how to apply fills, strokes, and gradients, and how to align and distribute objects.

#### **Text and Typography**

Text is an essential part of many designs, and Illustrator provides powerful tools for working with text and typography. In this chapter, we'll learn how to create and format text, work with fonts and character styles, and align and justify text. We'll also learn how to use paragraph styles and tabs, and how to create artistic text.

#### **Color and Color Management**

Color is a powerful tool that can be used to create a variety of effects in your designs. Illustrator provides a wide range of color tools, including color swatches, color gradients, and color blends. In this chapter, we'll learn how to understand color models, create and apply color swatches, and adjust brightness, contrast, and saturation. We'll also learn how to use color gradients and blends, and how to manage color profiles.

#### **Effects and Filters**

Effects and filters can be used to add a variety of special effects to your designs. Illustrator provides a wide range of effects and filters, including layer effects, image effects, and warp effects. In this chapter, we'll learn how to apply layer effects, use filters to enhance images, and create drop shadows and inner shadows. We'll also learn how to create bevels and embosses, and how to use the Warp Tool.

#### Working with Images

Images are often used in designs to add realism and detail. Illustrator provides a variety of tools for working with images, including tools for importing and placing images, adjusting image size and resolution, and cropping and masking images. In this chapter, we'll learn how to import and place images, adjust image size and resolution, crop and mask images, apply image effects, and create image trace objects.

#### **Advanced Drawing Techniques**

Illustrator provides a variety of advanced drawing techniques that can be used to create complex and sophisticated designs. In this chapter, we'll learn how to create clipping masks, use the Pathfinder Panel, work with patterns and symbols, create custom brushes, and draw perspective grids.

#### Page Layout and Typography

Page layout is the process of arranging text and images on a page to create a visually appealing and readable document. Illustrator provides a variety of tools for page layout, including tools for creating and managing pages, setting up master pages, using guides and rulers, and working with margins and bleeds. In this chapter, we'll learn how to create and manage pages, set up master pages, use guides and rulers, work with margins and bleeds, and export for print and web.

#### Web Graphics and Animation

Illustrator is a powerful tool for creating web graphics and animations. In this chapter, we'll learn how to create web graphics for different screen sizes, optimize images for the web, use CSS and JavaScript for animation, and export for HTML5 and SVG. We'll also learn how to create interactive graphics.

#### **Troubleshooting and Tips**

Even the most experienced Illustrator users run into problems from time to time. In this chapter, we'll provide tips for troubleshooting common Illustrator errors, as well as time-saving tips and tricks. We'll also provide resources for further learning.

### **Book Description**

**Digital Design with Adobe Illustrator: A Practical Guide** is the ultimate guide to Adobe Illustrator, the industry-leading vector graphics editor. With clear, step-by-step instructions and helpful examples, this book will teach you everything you need to know to create stunning designs for print, web, and mobile.

Whether you're a complete beginner or a seasoned pro, you'll find something in this book to help you take your Illustrator skills to the next level. From the basics of creating and editing vector graphics to advanced techniques like using layer effects and creating web animations, this book covers it all.

In addition to its comprehensive coverage of Illustrator's features and functionality, this book also includes valuable tips and tricks to help you work more efficiently and create better designs. You'll learn how to troubleshoot common problems, optimize your workflow, and get the most out of Illustrator's powerful tools.

With its clear, concise writing style and its wealth of practical examples, **Digital Design with Adobe Illustrator: A Practical Guide** is the perfect resource for anyone who wants to learn Adobe Illustrator. Whether you're a student, a professional designer, or simply someone who wants to create beautiful graphics, this book will help you achieve your goals.

#### In this book, you'll learn how to:

- Navigate the Illustrator workspace and use the essential tools
- Create and edit vector graphics using the Pen Tool and Shape Tools
- Apply fills, strokes, and gradients to your designs
- Align and distribute objects to create balanced and visually appealing compositions

- Work with text and typography to create beautiful and readable headlines, body copy, and logos
- Use color effectively to create eye-catching designs that stand out from the crowd
- Apply effects and filters to add depth and dimension to your designs
- Work with images to add realism and detail to your designs
- Create web graphics and animations for a variety of devices and platforms
- Troubleshoot common problems and optimize your workflow to work more efficiently

**Digital Design with Adobe Illustrator: A Practical Guide** is the essential guide to Adobe Illustrator. With its clear, step-by-step instructions and helpful examples, this book will help you create stunning designs for print, web, and mobile.

# Chapter 1: Getting Started with Adobe Illustrator

### **Navigating the Illustrator Workspace**

Adobe Illustrator is a powerful vector graphics editor that allows you to create stunning designs for print, web, and mobile. The Illustrator workspace is designed to be intuitive and efficient, with all the tools you need within easy reach.

In this chapter, we'll take a tour of the Illustrator workspace and learn how to navigate the different panels and menus. We'll also learn how to create and save new documents, set up artboards and units of measurement, and use selection tools and keyboard shortcuts.

#### The Document Window

The document window is the main area where you'll work in Illustrator. It contains the artboard, which is

the area where you'll create your designs. The artboard can be resized and moved to fit your needs.

#### The Toolbar

The toolbar is located along the left edge of the document window. It contains a variety of tools that you can use to create and edit your designs. The tools are organized into categories, such as Selection, Shape, and Text.

#### **The Control Panel**

The Control Panel is located below the toolbar. It provides options for the currently selected tool. For example, if you select the Rectangle Tool, the Control Panel will provide options for the rectangle's size, shape, and fill color.

#### The Panels

The panels are located on the right side of the document window. They provide additional information and options for working in Illustrator.

Some of the most commonly used panels include the Layers Panel, the Swatches Panel, and the Gradient Panel.

#### The Menu Bar

The menu bar is located at the top of the screen. It contains a variety of menus that provide access to all of the features and functions in Illustrator.

#### **Keyboard Shortcuts**

Keyboard shortcuts can be used to speed up your workflow in Illustrator. There are keyboard shortcuts for almost every command in Illustrator. You can find a list of keyboard shortcuts in the Help menu.

#### **Getting Started**

To create a new document in Illustrator, click on the File menu and select New. In the New Document dialog box, enter a name for your document and select the desired dimensions. You can also choose to create a document based on a template. Once you have created a new document, you can start adding objects to the artboard. To create a new object, select a tool from the toolbar and click on the artboard. You can also use the keyboard shortcuts to create new objects.

To select an object, click on it with the Selection Tool. You can also use the keyboard shortcuts to select objects.

To move an object, click on it and drag it to the desired location. You can also use the keyboard shortcuts to move objects.

To resize an object, click on it and drag one of the handles. You can also use the keyboard shortcuts to resize objects.

To rotate an object, click on it and drag the rotation handle. You can also use the keyboard shortcuts to rotate objects. To change the color of an object, select it and then click on the Fill Color swatch in the Control Panel. You can also use the keyboard shortcuts to change the color of objects.

To add text to an object, select the Type Tool and click on the artboard. You can then type your text. You can also use the keyboard shortcuts to add text to objects.

#### Conclusion

The Illustrator workspace is designed to be intuitive and efficient, with all the tools you need within easy reach. By learning how to navigate the workspace, you can quickly and easily create stunning designs.

# Chapter 1: Getting Started with Adobe Illustrator

### **Creating and Saving New Documents**

Creating a new document in Adobe Illustrator is the first step to starting any new project. When you create a new document, you can specify the size, orientation, color mode, and other settings.

To create a new document, click on the "File" menu and select "New". The New Document dialog box will appear. In the dialog box, you can specify the following settings:

- Name: The name of the new document.
- **Preset:** A predefined set of settings for the document.
- Width: The width of the document in inches, millimeters, or pixels.

- **Height:** The height of the document in inches, millimeters, or pixels.
- **Orientation:** The orientation of the document (portrait or landscape).
- **Color Mode:** The color mode of the document (RGB or CMYK).
- **Raster Effects:** The resolution of the document in pixels per inch (ppi).
- Artboards: The number of artboards in the document.

Once you have specified the settings for the new document, click on the "OK" button. The new document will be created and will appear in the Illustrator workspace.

You can also save your Illustrator documents in a variety of file formats. The most common file format for Illustrator documents is the AI file format. AI files can be opened and edited in Illustrator, and they can also be exported to other file formats, such as EPS, PDF, and SVG.

To save a document in the AI file format, click on the "File" menu and select "Save". The Save As dialog box will appear. In the dialog box, navigate to the location where you want to save the file and enter a name for the file. Then, select the "AI" file format from the "Format" drop-down menu and click on the "Save" button.

You can also save your Illustrator documents in other file formats, such as EPS, PDF, and SVG. To save a document in a different file format, select the desired file format from the "Format" drop-down menu in the Save As dialog box.

It is important to save your Illustrator documents frequently to avoid losing your work. You can save your documents manually by clicking on the "File" menu and selecting "Save", or you can set Illustrator to save your documents automatically at regular 17 intervals. To set Illustrator to save your documents automatically, click on the "Preferences" menu and select "File Handling". In the File Handling preferences dialog box, select the "Save Automatically Every" checkbox and enter the desired interval (in minutes).

## Chapter 1: Getting Started with Adobe Illustrator

## Setting Up Artboards and Units of Measurement

Artboards are the foundation of any Illustrator document. They define the size and orientation of your design, and they can be used to organize and group different elements of your artwork.

When you create a new Illustrator document, you can choose from a variety of preset artboard sizes or create your own custom size. You can also choose the orientation of your artboard, either portrait or landscape.

Once you have created an artboard, you can resize it or move it around the document window as needed. You can also add new artboards to your document at any time. In addition to artboards, Illustrator also allows you to set the units of measurement for your document. This is important for ensuring that your designs are the correct size and scale. Illustrator supports a variety of units of measurement, including inches, centimeters, pixels, and points.

You can change the units of measurement for your document at any time by going to the File > Document Setup menu.

Here are some tips for setting up artboards and units of measurement in Illustrator:

- Use artboards to organize and group different elements of your artwork.
- Choose the correct artboard size and orientation for your design.
- Set the units of measurement for your document to ensure that your designs are the correct size and scale.

• You can change the artboard size or units of measurement at any time.

By following these tips, you can create Illustrator documents that are well-organized and easy to work with. This extract presents the opening three sections of the first chapter.

Discover the complete 10 chapters and 50 sections by purchasing the book, now available in various formats.

## **Table of Contents**

Chapter 1: Getting Started with Adobe Illustrator \* Navigating the Illustrator Workspace \* Creating and Saving New Documents \* Setting Up Artboards and Units of Measurement \* Using Selection Tools and Keyboard Shortcuts \* Working with Layers and Objects

**Chapter 2: Drawing and Editing Vector Graphics** \* Creating and Editing Paths \* Using the Pen Tool and Shape Tools \* Applying Fills, Strokes, and Gradients \* Aligning and Distributing Objects \* Grouping and Ungrouping Objects

**Chapter 3: Text and Typography** \* Creating and Formatting Text \* Working with Fonts and Character Styles \* Aligning and Justifying Text \* Using Paragraph Styles and Tabs \* Creating Artistic Text

Chapter 4: Color and Color Management \* Understanding Color Models \* Creating and Applying Color Swatches \* Adjusting Brightness, Contrast, and Saturation \* Using Color Gradients and Blends \* Managing Color Profiles

**Chapter 5: Effects and Filters** \* Applying Layer Effects \* Using Filters to Enhance Images \* Creating Drop Shadows and Inner Shadows \* Creating Bevels and Embosses \* Using the Warp Tool

**Chapter 6: Working with Images** \* Importing and Placing Images \* Adjusting Image Size and Resolution \* Cropping and Masking Images \* Applying Image Effects \* Creating Image Trace Objects

**Chapter 7: Advanced Drawing Techniques** \* Creating Clipping Masks \* Using the Pathfinder Panel \* Working with Patterns and Symbols \* Creating Custom Brushes \* Drawing Perspective Grids

**Chapter 8: Page Layout and Typography** \* Creating and Managing Pages \* Setting Up Master Pages \* Using Guides and Rulers \* Working with Margins and Bleeds \* Exporting for Print and Web **Chapter 9: Web Graphics and Animation** \* Creating Web Graphics for Different Screen Sizes \* Optimizing Images for the Web \* Using CSS and JavaScript for Animation \* Exporting for HTML5 and SVG \* Creating Interactive Graphics

Chapter 10: Troubleshooting and Tips \* Common
Illustrator Errors and Fixes \* Keyboard Shortcuts and
Time-Saving Tips \* Optimizing Illustrator Performance
\* Troubleshooting Color and Printing Issues \*
Resources for Further Learning

This extract presents the opening three sections of the first chapter.

Discover the complete 10 chapters and 50 sections by purchasing the book, now available in various formats.